### Wie ermittle ich die Konfiguration meines Rechners

## Windows 10

Drücken Sie diese beiden Tasten gleichzeitig

### Jetzt sehen Sie folgendes Fenster auf dem Bildschirm:

| Einstellungen                                                             |                                       |                                                     |
|---------------------------------------------------------------------------|---------------------------------------|-----------------------------------------------------|
| EINSTELLUNGEN                                                             |                                       | Einstellung suchen                                  |
| 旦                                                                         |                                       |                                                     |
| <b>System</b><br>Anzeige,<br>Benachrichtigungen,<br>Apps, Stromversorgung | Geräte<br>Bluetooth, Drucker,<br>Maus | Netzwerk und Internet<br>WLAN, Flugzeugmodus<br>VPN |

Hier nun *System* mit einem Doppelklick auswählen.In dem folgenden Fenster dann *Info* auswählen. Wenn sie *Info* ausgewählt haben.sehen Sie die Konfiguration des Rechners

| Bildschirm                      |                         | ··· 10                                                             |
|---------------------------------|-------------------------|--------------------------------------------------------------------|
| Benachrichtigungen und Aktionen | VV                      | indows iu                                                          |
| Apps & Features                 | PC-Name                 | r317a-abov01                                                       |
| Multitasking                    | Organisation            | AD                                                                 |
| Tablet-Modus                    | Edition                 | Windows 10 Pro                                                     |
|                                 | Version                 | 1511                                                               |
| Netzbetrieb und Energiesparen   | Betriebssystembuild     | 10586.713                                                          |
| Speicher<br>Offlinekarten       | Produkt-ID              | 00331-20070-21303-AA836                                            |
|                                 | Prozessor               | Intel(R) Celeron(R) CPU 847 @ 1.10GHz<br>1.10 GHz                  |
|                                 | Installierter RAM       | 4,00 GB (3,88 GB verwendbar)                                       |
| Standard-Apps                   | Systemtyp               | 64-Bit-Betriebssystem, x64-basierter<br>Prozessor                  |
| Info                            | Stift- und Toucheingabe | Für diese Anzeige ist keine Stift- oder<br>Toucheingabe verfügbar. |

### Wichtig sind die Informationen

- RAM
- Prozessor
- Systemtyp

Wenn Sie uns das letzte Fenster per Screenshot (mit dem Snipping Tool ) zusenden, können wir entscheiden, ob der PC für die Schüler geeignet ist.

# Windows7

Drücke sie diese Tasten gleichzeitig

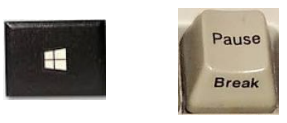

Ist keine Pause Taste vorhanden ,dann links unten auf dem Bildschirm auf das Windows Symbol klicken und dann *Systemsteuerung* auswählen.

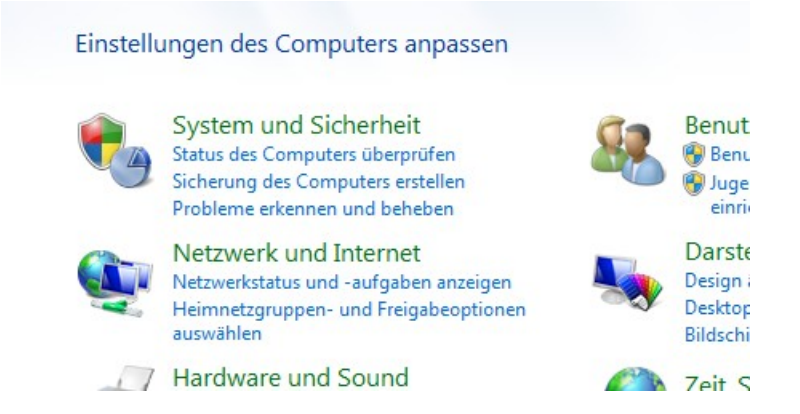

Hier nun System und Sicherheit auswählen.

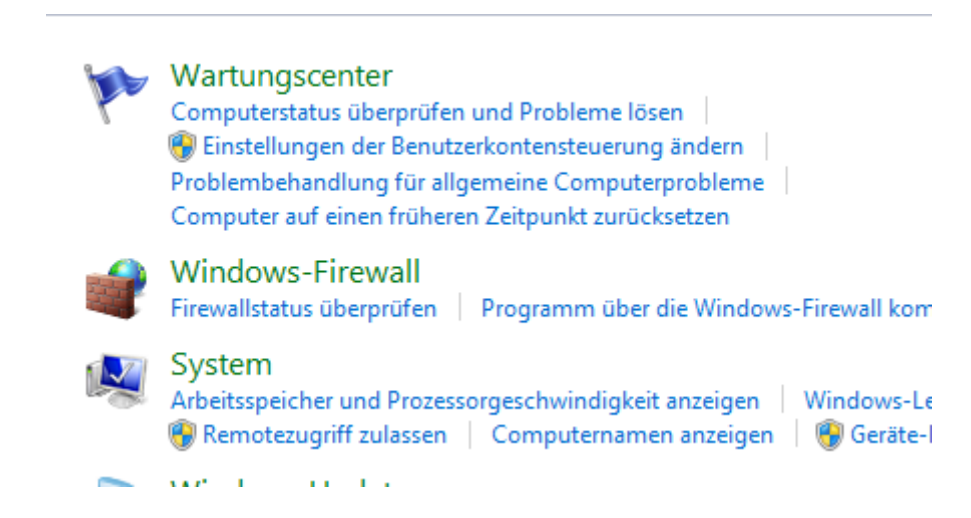

#### Jetzt System auswählen.

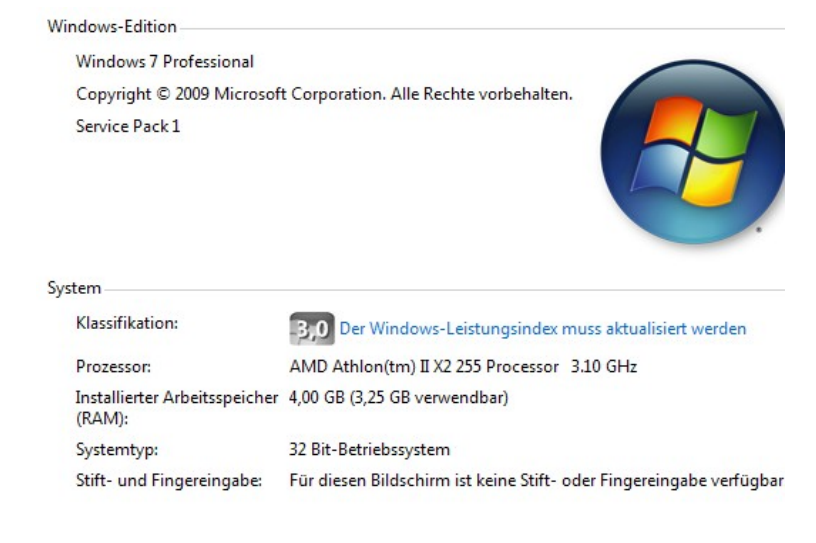

Nun Sehen Sie die Systemkonfiguration. Wichtig sind die Informationen

- RAM
- Prozessor
- Systemtyp

Wenn Sie uns das letzte Fenster per Screenshot (mit dem Snipping Tool ) zusenden, können wir entscheiden, ob der PC für die Schüler geeignet ist.